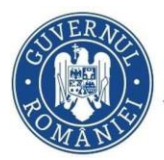

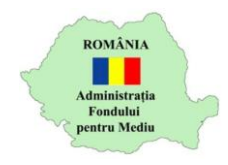

## Instrucțiuni beneficiari

|    | Cuprins:                                   |        |
|----|--------------------------------------------|--------|
| 1. | Autentificare și vizualizare dosar         | pg. 1  |
| 2. | Selectare instalator                       | pg. 3  |
| 3. | Statusuri preluare/refuz instalator        | pg. 6  |
| 4. | Informații suplimentare solicitare/răspuns | pg. 9  |
| 5. | Status în urma eligibilității              | pg. 11 |
|    |                                            |        |

- 1. Autentificare în aplicația online https://inscrierionline.afm.ro
- 2. După autentificare sau la click pe sigla AFM este afișată opțiunea pentru secțiunea specifică programului Fotovoltaice Beneficiari

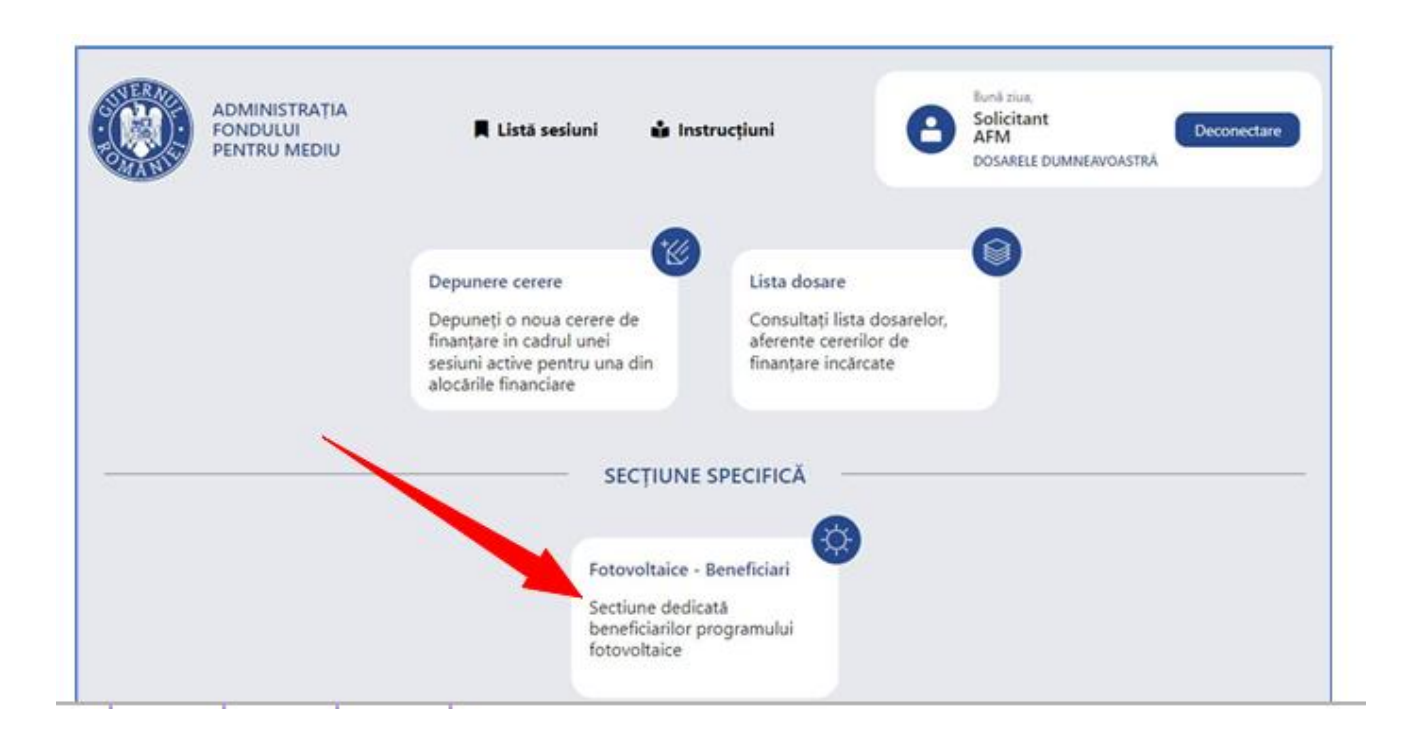

3. Accesați secțiunea specifică pentru a afișa opțiunile de gestionare a dosarului

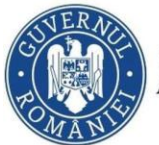

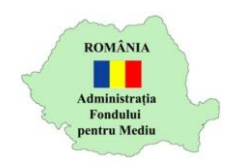

| E Lista dosarelor depuse de dvs.                                    |                                                                                                    | 🚇 Beneficiar                         |
|---------------------------------------------------------------------|----------------------------------------------------------------------------------------------------|--------------------------------------|
| Dosar de finanțar<br>Număr: 40 0<br>Solicitant:<br>Localizare: Nord | e instalarea sistemelor de panouri fotovoltaice<br>Mar Cod: BESF01202307<br>MARIA CNP: 26.<br>Vest SATU-MARE, Maramureş<br>+ Cerere<br>nous Adapti E Activități de<br>realizat | Ultima stare<br>Dosarul a fost depus |
| ⊐ 1 dosar                                                           |                                                                                                    | S Reincarcă list                     |

În cazul în care s-a mai depus un dosar în sesiunea din 2023, interfața va arăta astfel:

| Sisteme de panouri fotovolta                                                                                                    | aice                                                        |
|----------------------------------------------------------------------------------------------------|-------------------------------------------------------------|
| I≡ Lista dosarelor depuse de dvs.                                                                                                    | 🖽 Beneficiar                                                |
| Dosar de finanțare instalarea sistemelor de panouri fotovoltaice<br>Număr: 10915 Data: 2023-05-18 12:05:08 Cod: BESF01202308<br>Solicitant: CNP:<br>Localizare: | Ultima stare<br>Dosarul a fost depus<br>2023-05-18 12:05:08 |
| Cereri / fluxuri<br>de lucus + Cerere Adaugă 🏣 Activități de Deschide                                                                                           | E Lista tuturor Consultá                                    |
| Dosar de finanțare instalarea sistemelor de panouri fotovoltaice<br>Număr: Data: 2024-09-23 14:21:18 Cod: BES<br>Solicitant: CNP: 6<br>Localizar                | Ultima stare<br>Dosarul a fost depus<br>2024-09-23 14:21:18 |
| Ceren / hanne + Cerere Adaugă 🎘 🗄 Activități de Deschide                                                                                                    | Elista tuturor Consultă                                     |

Atenție! Instrucțiunile se aplică dosarului depus în sesiunea 2024.

Dosarul are status "Dosarul a fost depus"

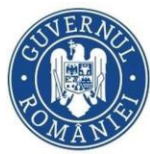

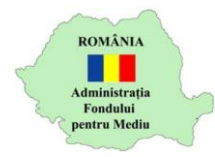

4. Accesați opțiunea "Adaugă" pentru a începe procesul de selectare instalator.

| AD<br>FOI<br>PET | MINISTRAȚIA<br>NDULUI<br>NTRU MEDIU                                           | 📕 Listă sesiuni                          | 🕯 Instrucțiuni                     | Ø Suport Online | Dosarele dumneavoastră                            |
|------------------|-------------------------------------------------------------------------------|------------------------------------------|------------------------------------|-----------------|---------------------------------------------------|
|                  |                                                                               | Sistem                                   | e de panou                         | uri fotovoltaio | e                                                 |
| ista dosarel     | or depuse de dvs.                                                             |                                          |                                    |                 | 🖽 Beneficiar                                      |
| 7                | Dosar de finanțare<br>Număr: Data:<br>Solicitant: <sub>I</sub><br>Localizare: | instalarea sistemelo<br>CNP:<br>Bucureși | or de panouri fotovol<br>Cod: BESF | taice           | Ultima stare<br>În așteptare atribuire instalator |
|                  |                                                                               |                                          |                                    |                 |                                                   |

5. Selectați activitatea "SELECTARE INSTALATOR ȘI EVALUARE" din tabul Activități de realizat și continuați cu opțiunea "Deschide"

| MANIE        | FONDULUI<br>PENTRU MEDIU                                      | 📕 Listă sesiuni                                     | 📫 Instrucțiuni                     | Suport Online  | Dosarele dumneavoastră                            |
|--------------|---------------------------------------------------------------|-----------------------------------------------------|------------------------------------|----------------|---------------------------------------------------|
|              |                                                               | Sistem                                              | e de panou                         | uri fotovoltai | ce                                                |
| i≡ Lista dos | arelor depuse de dvs.                                         |                                                     |                                    |                | 🕎 Benefic                                         |
|              |                                                               |                                                     |                                    |                |                                                   |
|              | Dosar de finanț<br>Număr: Dat<br>Solicitant: J<br>Localizare: | are instalarea sistemelo<br>ta:<br>CNP:<br>Bucureșt | or de panouri fotovol<br>Cod: BESF | Itaice         | Ultima stare<br>În așteptare atribuire instalator |

6. Selectați opțiunea Selectare instalator și evaluare apoi continuți fluxul apăsând butonul Adaugă.

| ePage - Intranet APIR | X   🗋 den postoveanuadsx                                                         | 🗙 🛛 🚹 Stadio dezvoltariodos                                                                     | 🗙 🔄 User Story 13228 Ghidul so                                                                   | nicitar 🗙 🞼 Sisteme de              | panouri fotovoltaice × +                            |   |
|-----------------------|----------------------------------------------------------------------------------|-------------------------------------------------------------------------------------------------|--------------------------------------------------------------------------------------------------|-------------------------------------|-----------------------------------------------------|---|
| Ø                     | ADMINISTRATIA<br>FONDULUI<br>PENTRU MEDIU                                        | Cerere nouă<br>SELECTARE INSTALA<br>Fiaval presupune denularea<br>evaluare a donarchii de cârre | FOR ȘI EVALUARE <sup>v2</sup><br>successid a activităților de selectare instalator<br>instalator | ×<br>Solicitar<br>AFM 20<br>DOCARES | t<br>14<br>Docaniezavojastikă                       | ) |
| E lista               | dosarelor depuse de dvs.<br>Dosar de finantare i                                 | istalarea sistemelor de panoui                                                                  | Adaugă Renur                                                                                     | 4)                                  | 🕮 Beneticiar                                        |   |
|                       | Număr: Dat<br>Solicitant: Posto te<br>Localizare:                                | a: 2023- Cod:<br>at 2 CNP:                                                                      | BESF012023                                                                                       | Do<br>20.                           | tarul a fost depus<br>3-05-18 12:05:08              |   |
| Centre<br>de          | i/ Gault<br>clocus + C                                                           | stere Adaugs                                                                                    | E Activități de Deschide                                                                         | III Lista tutu<br>cererilo          | or Consulta                                         |   |
| Ē                     | Dosar de finantare i<br>Număr: 9 Data: 2<br>Solicitant: test1 tes<br>Localizare: | 124-09-23 14:21:18 Cod: BESI<br>12 CNP:                                                         | i fotovoltaice<br>H                                                                              | Dos<br>202-                         | Ultima stare<br>rul a fost depus<br>-09-23 14:21:18 |   |
| Centre                | Chanas + G                                                                       | rere Adaugh                                                                                     | E Activitati de Deschide                                                                         | I≡ Lista toto<br>cererilo           | or Consulta                                         |   |
|                       |                                                                                  |                                                                                                 |                                                                                                  |                                     |                                                     |   |

7. Este afișată fereastra de selectare instalator. Această fereastră poate fi accesată și cu opțiunea "Activități de realizat – Deschide".

| n cadrul a | acestei activ   | ități beneficiarul selectează un ir       | stalator și îi trir | nite solicitarea de atribuire             |                |   |       |         |         |          |       |              |   |
|------------|-----------------|-------------------------------------------|---------------------|-------------------------------------------|----------------|---|-------|---------|---------|----------|-------|--------------|---|
| ăutare:    | Nume/CU         | I/Sediu                                   | 484 înreg.          | P                                         | agina 1 din 20 | œ | 1     | 2       | 3       | 4        | 5     | 6            | 7 |
| 1          | SC<br>TITIT Cui | Sediu social SJ , loc. ZALAU              | EL<br>Cui           | Sediu social VL, loc. RAMNICU VA          | SC<br>Cui      |   | Sediu | u socia | I OT ,  | loc, SL  | ATINA |              |   |
|            | SC              | SRL<br>Sediu social CJ., loc. CLUJ-NAPOCA | T<br>Cui            | SRL<br>Sediu social MR , loc. TARGU MURES |                |   | Se    | ediu so | ocial B | Z , loc. | BUZA  | <b>S.R.I</b> |   |

8. Utilizați opțiunea de căutare denumire/CUI/judet/localitate pentru a identifica instalatorul dorit.

| Activitate                                                                                            |                                                                             | ×    |
|----------------------------------------------------------------------------------------------------|-----------------------------------------------------------------------------|------|
| SOLICITARE ATRIBUIRE INSTALATOR <sup>pe</sup><br>În cadrul acestei activități beneficiarul selectează | ntru cererea # 10<br>§ un instalator și îi trimite solicitarea de atribuire |      |
| Autore Diadea                                                                                         | DEA INTEGRITION CUI RC Sediu social BH, Ioc. ORADEA                         | S.A. |

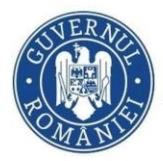

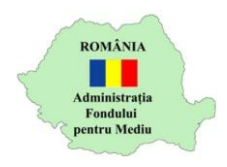

9. Selectați instalatorul dorit și alegeți opțiunea "Trimite"

| Activitate                                                                    |                                                                                       | ×                    |
|-------------------------------------------------------------------------------|---------------------------------------------------------------------------------------|----------------------|
| SOLICITARE ATRIBUIRE INSTALAT<br>În cadrul acestei activități beneficiarul se | OR pentru cererea # 7<br>ectează un instalator și îi trimite solicitarea de atribuire |                      |
| Căutare: 10                                                                   | 1 inveg.                                                                              | Pagina 1 din 1 👘 1 👘 |
|                                                                               | S.C. S.R.L<br>MTITE Cui 10 Sediu social IS , loc.                                     |                      |
| Ai selctat instalatorul S.C. S.R.L (10 )                                      |                                                                                       | Trimite Renunță      |

10.În urma trimiterii solicitării către instalator, statusul dosarului va fi "În așteptare atribuire instalator"

|                              | Solicitant:<br>Localizare: N | MARIA<br>Nord-Vest SATU | CNP: 2 | Maram          | nureș  |   |                          |             | în așteptare at |  |
|------------------------------|------------------------------|-------------------------|--------|----------------|--------|---|--------------------------|-------------|-----------------|--|
| Cereri / fluxuri<br>de lucru |                              |                         | +      | Cerere<br>nouă | Adaugă | 0 | Activități c<br>realizat | de Deschide |                 |  |
|                              |                              |                         |        |                |        |   |                          |             |                 |  |
|                              |                              |                         |        |                |        |   |                          |             |                 |  |

Atentie! În termen de 30 de zile caelndaristice de la acțiunea de Atribuire Instalator este bine să va consultați e-mailul mai des, sau să intrați în aplicație pentru a nu depăși termenele procedurale din ghidul solicitantului.

11. În termen de 30 de zile calendaristice de la selectarea instalatorului există următoarele variante:

a) Instalatorul a preluat dosarul. În acest caz, statusul dosarului se va modifica în " În verificare conformitate și eligibilitate"

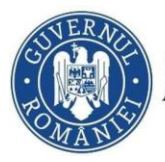

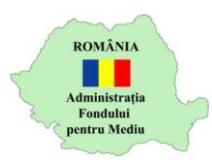

|                              | Număr: D<br>Solicitant:<br>Localizare: Nord- | MARIA CNP: 2<br>Vest SATU-MARE | Maram          | Cod: BESF0120 | 23               | în                         | verificare conformitate și eligibilitat |
|------------------------------|----------------------------------------------|--------------------------------|----------------|---------------|------------------|----------------------------|-----------------------------------------|
| Cereri / fluxuri<br>de lucru |                                              | +                              | Cerere<br>nouă | Adaugă        | ₹≡ Activi<br>rea | ități de<br>lizat Deschide |                                         |

b) Instalatorul a refuzat preluarea cererii. În acest caz statusul dosarului se va modifica în: În solicitare atribuire instalator. Se va putea alege un alt instalator, urmând indicațiile de la punctul 4.

| $\overline{}$                | Dosar de f<br>Număr:<br>Solicitant:<br>Localizare: | inanțar<br>Data: | e instalar<br>2024 | cea sistemelo | or de pano<br>Cod: Bi | buri fot<br>ESF022 | ovoltaice<br>Di           |          |   | î | Ultima<br>n solicitare atri<br>2024-10-2 | <b>a stare</b><br>buire instal<br>9 10:49:46 | ator |
|------------------------------|----------------------------------------------------|------------------|--------------------|---------------|-----------------------|--------------------|---------------------------|----------|---|---|------------------------------------------|----------------------------------------------|------|
| Cereri / fluxuri<br>de lucru |                                                    | +                | Cerere<br>nouă     | Adaugă        |                       | ï                  | Activități de<br>realizat | Deschide | 1 | = | Lista tuturor<br>cererilor               | Consultă                                     | 0    |
|                              |                                                    |                  |                    |               |                       |                    |                           |          |   | / |                                          |                                              |      |

Motivele nepreluării se pot vedea în tabul Lista tuturor cererilor, Deschide sarcina de Selectare Instalator și evaluare,

| ,                                                                                                    |                                               |                                                                      |
|----------------------------------------------------------------------------------------------------|-----------------------------------------------|----------------------------------------------------------------------|
| Căutare: #Număr/Alte date asociate                                                                                                    | 1 înreg.                                      | Pagina 1 din 1 🔍 🛔 »                                                 |
| #214         SELECTARE INSTALATOR ȘI E           Fluxul presupune derularea succesivă a activități           ③ 2024-10-28 12:09:39           □ 2025-01-08 23:59: | VALUARE<br>lor de selectare instalator și eva | n derulare Activitate curentă 💄<br>SOLICITARE ATRIBUIRE INSTALATOR 🐴 |
|                                                                                                    |                                               |                                                                      |
|                                                                                                    |                                               |                                                                      |
|                                                                                                    |                                               |                                                                      |
|                                                                                                    |                                               |                                                                      |
|                                                                                                    |                                               |                                                                      |
|                                                                                                    |                                               | Deschide Renunță                                                     |
| Solicitant:<br>Localizare:                                                                                                    | CNP:                                          | In solicitare atribuire instalator<br>2024-10-29 10:49:46            |
| Cereri / fluxuri<br>de lucru no                                                                                                    | ere Adaugă 🏾 🎦 Activit<br>uă reali            | iăți de Deschide E Lista tuturor Consultă                            |
|                                                                                                    |                                               |                                                                      |

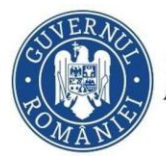

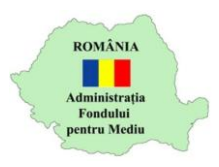

| Cererea #214 Cerere in derulare                                                                                                    | ×                    |
|----------------------------------------------------------------------------------------------------|----------------------|
| #214 SELECTARE INSTALATOR ȘI EVALUARE VI<br>Fluxul presupune derularea succesivă a activităștior de selectare instalator și evaluare a dosarului de către instalator<br>Deschis de: I |                      |
| Dată limită: 🏳 2025-01-08 23:59:59                                                                                                    |                      |
| Activități în derulare/realizate în cadrul cererii                                                                                                    |                      |
| SOLICITARE ATRIBUIRE INSTALATOR<br>În cadrul acestel activități beneficiarul selectează un instalator și îi trimite solicitarea de atribuire                                          | Decizie:<br>Trimite  |
| Deschis de: I                                                                                                    |                      |
| Închis de:                                                                                                    |                      |
| Date asociuse                                                                                                    | × .                  |
| Nume beneficiar -                                                                                                    |                      |
| Prenume beneficiar -                                                                                                    |                      |
| Nume instalator selectat -                                                                                                    |                      |
| CUI instalator selectat -                                                                                                    |                      |
| AȘTEPTARE ATRIBUIRE INSTALATOR<br>În cadrul acestel activități înstalatorul acceștă sau refuză solicitarea de atribuire din partea beneficianului                                     | Decizie:<br>Refuzare |
| Deschis de: 1                                                                                                    |                      |
| Închis de:                                                                                                    |                      |
| Date asociate *                                                                                                    |                      |
| Motivarea instalatorului vizavi de refuzul de atribuire - Societatea noastra nu efectueaza lucrari in aceasta zo                                                                      | ina.                 |
|                                                                                                    |                      |

c) În cazul în care instalatorul nu preia dosarul în 30 de zile, se activează opțiunea În solicitare atribuire instalator și se poate alege alt instalator urmând pașii de la punctul 4.

|                              | Dosar de f<br>Număr:<br>Solicitant:<br>Localizare: | inanțar<br>Data: | e instalaı<br>2024 <sup>.</sup> | ea sistemelo | r de pa<br>Cod: | BESF022 | ovoltaice<br>Di           |          |    | Ultima<br>În solicitare atri<br>2024-10-2 | a stare<br>buire instala<br>9 10:49:46 | tor |
|------------------------------|----------------------------------------------------|------------------|---------------------------------|--------------|-----------------|---------|---------------------------|----------|----|-------------------------------------------|----------------------------------------|-----|
| Cereri / fluxuri<br>de lucru |                                                    | +                | Cerere<br>nouă                  | Adaugă       |                 | ŧΞ      | Activități de<br>realizat | Deschide |    | Lista tuturor<br>cererilor                | Consultă                               | 0   |
|                              |                                                    |                  |                                 |              |                 |         |                           |          | _/ |                                           |                                        |     |

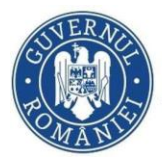

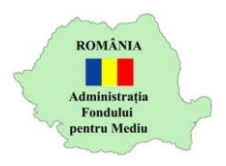

12. După accesarea dosarului de către instalator, acesta, conform ghidului poate solicita informații suplimentare. Statusul dosarului devine "S-a recepționat o solicitare de informații suplimentare". Din activități de realizat se alege optiunea deschide.

| Dosar de finanțare instalarea sistemelor de panouri fotovoltaice<br>Număr: Data: 2024-09-23 10:12:28 Cod: BES<br>Solicitant: CNP:<br>Localizare:                      | <b>Ultima stare</b><br>onat o solicitare de informații suplimentare<br>2024-10-30 13:24:49 |
|----------------------------------------------------------------------------------------------------|--------------------------------------------------------------------------------------------|
| Cereri / fluxuri<br>de lucru + Cerere<br>nouă Adaugă # Activități de Deschide                                                                                         | Lista tuturor<br>cererilor                                                                 |
|                                                                                                    |                                                                                            |
| Activități de realizat 1                                                                                                    | ×                                                                                          |
| Căutare: #Număr/#Activitate/Alte date asociate                                                                                                    | Pagina 1 din 1 🤍 1 » 🚦                                                                     |
| SOLICITARE INFORMAȚII SUPLIMENTARE<br>În cadrul acestei activități beneficiarul răspunde instalatorului la solicitarea d<br>© 2024-10-30 13:24:49 2024-11-11 23:59:59 | În cadrul cererii <b>#216</b><br>SELECTARE INSTALATOR ȘI EVALUARE                          |
|                                                                                                    |                                                                                            |
|                                                                                                    |                                                                                            |
|                                                                                                    |                                                                                            |
|                                                                                                    |                                                                                            |
|                                                                                                    | Deschide Renunță                                                                           |

13. În termen de 10 zile calendaristice, conform ghidului, trebuie să se răspundă la informațiile suplimentare, conform instrucțiunilor de mai jos.

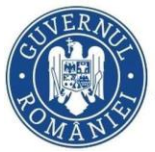

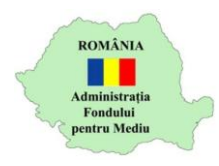

## Activitate × SOLICITARE INFORMAȚII SUPLIMENTARE Pentru cererea # 216 În cadrul acestei activități beneficiarul răspunde instalatorului la solicitarea de informații suplimentare Y Solicitarea de informatii I Instalator Conținutul solicitării de informații suplimentare Copie act de identitate scanat la rezolutie proasta. Y Răspunsul la solicitarea de informații S-a atașat copie conformă. Răspuns Documente ataşate răspunsului Ŧ Alte documente: i Încarcă documentul solicitat prin informatii suplimentare Niciun alt document Trimitere räspuns Confirmă Renunță

| Activitate                                                                    |                                                                                               | ×                |
|-------------------------------------------------------------------------------|-----------------------------------------------------------------------------------------------|------------------|
| SOLICITARE INFORMAȚII SUPLIM<br>În cadrul acestei activități beneficiarul ră: | ENTARE pentru cererea # 216<br>punde instalatorului la solicitarea de informații suplimentare |                  |
| <ul> <li>Solicitarea de informatii I</li> </ul>                               |                                                                                               | instalator S     |
| Copie act de identitate scanat la rezoli                                      | itie proasta.                                                                                 |                  |
|                                                                               |                                                                                               |                  |
| <ul> <li>Răspunsul la solicitarea de informaț</li> </ul>                      | se introduce o scurtă<br>descriere a<br>documentului.                                         |                  |
| S-a atasat copie conformă.                                                    | Alte documente (adăugare)                                                                     | <                |
|                                                                               | Introduceți descrierea document n de adăugat                                                  |                  |
| <ul> <li>Documente ataşate răspunsului</li> </ul>                             | Copie act de identitate                                                                       |                  |
| Alte documente:                                                               |                                                                                               | U                |
|                                                                               | Continua Renunța                                                                              | -11              |
|                                                                               |                                                                                               |                  |
|                                                                               | 0                                                                                             |                  |
|                                                                               | inmitere raspuns                                                                              |                  |
|                                                                               |                                                                                               | Confirmă Renunță |

9

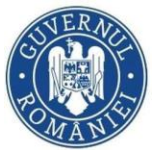

## MINISTERUL MEDIULUI, APELOR ȘI PĂDURILOR ADMINISTRAȚIA FONDULUI PENTRU MEDIU

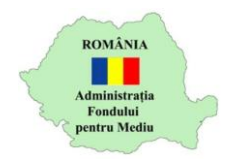

| Activitate                                                                                                    | ×                                                             |
|----------------------------------------------------------------------------------------------------|---------------------------------------------------------------|
| SOLICITARE INFORMAȚII SUPLIMENTARE pentru cererea # 216<br>În cadrul acestei activități beneficiarul răspunde instalatorului la solicitarea de informații suplimentare |                                                               |
| ✓ Solicitarea de informatii I                                                                                                    | Instalator                                                    |
| Copie act de identitate scanat la rezolutie proasta.                                                                                                    | Se alege opțiunea + în cazul<br>în care se dorește incărcarea |
| <ul> <li>Răspunsul la solicitarea de informații</li> </ul>                                                                                                    | mai multor documente                                          |
| S-a atașat copie conformă.                                                                                                    |                                                               |
| ✓ Documente ataşate răspunsului                                                                                                    |                                                               |
| Alte documente:                                                                                                    | 🔪 🕒 .                                                         |
| Document neincărcat - Copie act de identitate                                                                                                    | <b>2</b> 📵                                                    |
|                                                                                                    |                                                               |
| Trimitere räspuns                                                                                                    |                                                               |
|                                                                                                    | Confirmă Renunță                                              |

După încărcarea documentului se bifează butonul Trimitere răspuns, urmat de opțiunea confirmă.

| Activitate                                                                                                    | ×                                           |
|----------------------------------------------------------------------------------------------------|---------------------------------------------|
| SOLICITARE INFORMAȚII SUPLIMENTARE <sup>pentru</sup> cererea # 216<br>În cadrul acestei activități beneficiarul răspunde instalatorului la solicitarea de informații suplimentare |                                             |
| ✓ Solicitarea de informatii I                                                                                                    | P¤¤<br>Instalator SC INSTALATOR SRLo<br>baa |
| Copie act de identitate scanat la rezolutie proasta.                                                                                                    |                                             |
| ✓ Răspunsul la solicitarea de informații                                                                                                    |                                             |
| S-a atașat copie conformă.                                                                                                    | documentului                                |
| ✓ Documente ataşate răspunsului                                                                                                    |                                             |
| Alte documente: Copie Act identitate.pdf Copie act de identitate                                                                                                    |                                             |
|                                                                                                    |                                             |
| Trimitere răspuns                                                                                                    |                                             |
| Se va trimite răspunsul către instalator                                                                                                    | Confirmă Renunță                            |

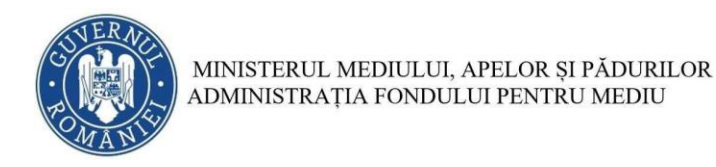

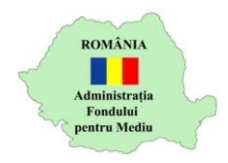

## Statusul dosarului devine:

|                              | Dosar de f<br>Număr:<br>Solicitant:<br>Localizare: | inanța<br>Data | re instalare<br>: 2024-09- | ea sistemelor<br>23 10:12:28<br>CNP: | de pano<br>Cod: BE | uri fot<br>S    | ovoltaice                 | S-a      | răspuns | la sol<br>20 | <b>Ultima star</b><br>licitarea de info<br>024-10-31 09:2 | e<br>ormații supl<br>20:53 | imentare |
|------------------------------|----------------------------------------------------|----------------|----------------------------|--------------------------------------|--------------------|-----------------|---------------------------|----------|---------|--------------|-----------------------------------------------------------|----------------------------|----------|
| Cereri / fluxuri<br>de lucru |                                                    | +              | Cerere<br>nouă             | Adaugă                               |                    | <u>ن</u> ا<br>ا | Activități de<br>realizat | Deschide |         | i            | Lista tuturor<br>cererilor                                | Consultă                   | ٥        |

14. După declararea ca eligibil a dosarului de către instalatorul ales, statusul dosarului se va modifica în "Dosar eligibil"

| reri / fluxuri<br>de lucru de lucru Adaugă Activități de Deschide E Lista tuturor Consultă |                             | Număr: 1<br>Solicitant:<br>Localizare | Data<br>: | 2024-09        | -23 10:12:28<br>CNP: | de pano<br>Cod: BE |   | ovoltaice                 |          |   | Ultin<br>Dosarul<br>2024-10 | ma stare<br>este eligibil<br>-31 10:26:15 |
|--------------------------------------------------------------------------------------------|-----------------------------|---------------------------------------|-----------|----------------|----------------------|--------------------|---|---------------------------|----------|---|-----------------------------|-------------------------------------------|
|                                                                                            | ereri / fluxuri<br>de lucru |                                       | +         | Cerere<br>nouă | Adaugă               |                    | ≋ | Activități de<br>realizat | Deschide | i | Lista tuturor<br>cererilor  | Consultă                                  |

15.După declararea ca neeligibil a dosarului de către instalatorul ales, statusul dosarului se va modifica în "Dosar neeligibil" și se poate alege alt instalator urmând pașii de la punctul 4.

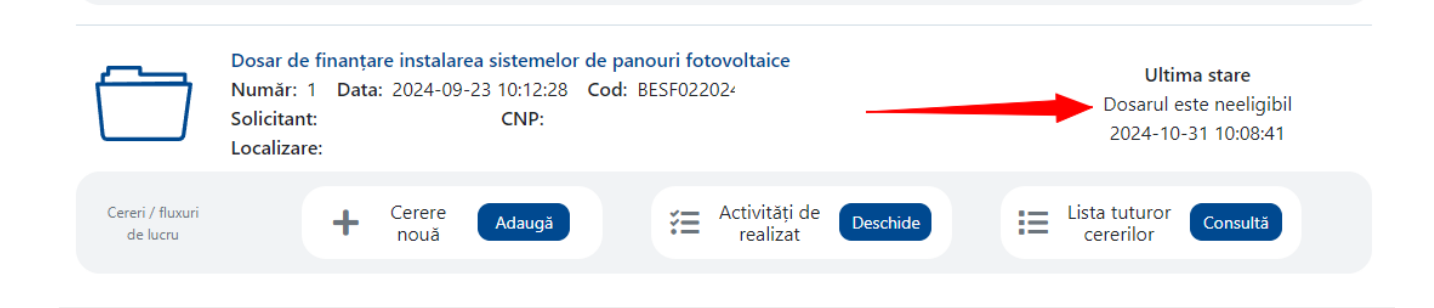